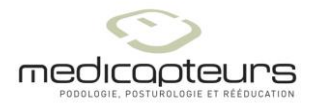

# Mise en réseau de PARADOX

Medicapteurs 07/09/05 - 24/04/12 Maj : 17/02/15

#### Généralités

Les logiciels Medicapteurs ne sont pas des logiciels réseau fonctionnant en réseau. La base Paradox peut être partagée, modifiée lue sur plusieurs postes.

#### **Remarque** :

La base de données peut être hébergée et partagée depuis un NAS. Le NAS se comportera comme le serveur.

#### Terminologie :

Poste serveur : PC qui héberge la base de données ; peut être aussi utilisé comme PC de travail (client).

Poste client : PC qui utilise une base délocalisée.

#### Important :

A chaque fois que vous devez lancer l'administrateur BDE, il faut l'ouvrir depuis l'explorateur de fichiers (<u>et non depuis le panneau de configuration</u>) :

C:\ Programmes\ Common Files\ Borland Shared\ BDE, puis clic-droit sur **bdeadmin.exe** et « **Exécuter en tant qu'administrateur** ».

| B I 🛃 B ≠ I                                                                                                    | Outils d'application                                   |                                          | BDE                                                      | - 🗆 🗙                                                               |  |  |
|----------------------------------------------------------------------------------------------------|--------------------------------------------------------|------------------------------------------|----------------------------------------------------------|---------------------------------------------------------------------|--|--|
| Fichier Accueil Partage                                                                                                    | Affichage Gestion                                      |                                          |                                                          | ^ 🕐                                                                 |  |  |
| Copier Coller Coller Presse-papiers                                                                                        | d'accès<br>Déplacer Copier<br>vers vers vers organiser | Nouveau<br>Nouveau<br>Nouveau<br>Nouveau | ent •<br>• Propriétés Modifier<br>• Historique<br>Ouvrir | Sélectionner tout<br>Aucun<br>Inverser la sélection<br>Sélectionner |  |  |
| 🛞 🌛 👻 🕆 퉬 > CePC >                                                                                                    | Disque local (C:) > Programmes > Common                | Files → Borland Shared → BD              | E v Ċ                                                    | Rechercher dans : BDE 🖉                                             |  |  |
|                                                                                                    |                                                        |                                          |                                                          |                                                                     |  |  |
| A.F ^                                                                                                    | Nom                                                    | Modifié le Type                          | e Taille                                                 |                                                                     |  |  |
| Pavons                                                                                                    | PANTANA DU                                             | 10/05/2001 16:00                         | anian da l'anna do Ka                                    |                                                                     |  |  |
| Emplacements récents                                                                                                    | BDE22 CNT                                              | 11/05/2001 02:00 Eich                    | ier CNT 1Ko                                              |                                                                     |  |  |
| Téléchargements                                                                                                    | BDE32 HLP                                              | 11/05/2001 02:00 Fich                    | ier d'aide 994 Ko                                        |                                                                     |  |  |
|                                                                                                    | bde32.toc                                              | 12/11/1999 03:11 Fich                    | ier TOC 8 Ko                                             |                                                                     |  |  |
| r Ce PC                                                                                                    | BDEADMIN.CNT                                           | 06/09/2012 19:34 Fich                    | ier CNT 1 Ko                                             |                                                                     |  |  |
| 📔 Bureau                                                                                                    | 🚨 bdeadmin.exe                                         | 10/05/2001 16:00                         | lisseiss nee v.                                          |                                                                     |  |  |
| Documents                                                                                                    | BDEADMIN.HLP                                           | 06/09/2012 19:34 Ot                      | ıvrir                                                    |                                                                     |  |  |
| 崖 Images                                                                                                    | BDEADMIN.TOC                                           | 19/09/2014 10:48                         | écuter en tant qu'administrateur                         |                                                                     |  |  |
| 🔰 Musique                                                                                                    | bdedeploy.bt                                           | 12/11/1999 03:11 Ré                      | soudre les problèmes de compatib                         | ilité                                                               |  |  |
| 🐌 Téléchargements                                                                                                    | 🗄 bdeinst.cab                                          | 12/11/1999 03:11 Ép                      | ingler à l'écran d'accueil                               |                                                                     |  |  |
| 🗋 Vidéos                                                                                                    | 📄 bdeinst.txt                                          | 12/11/1999 03:11 Ép                      | ingler au menu Démarrer (Classic                         | ihell)                                                              |  |  |
| 🏪 Disque local (C:)                                                                                                    | 📄 bdereadme.txt                                        | 12/11/1999 03:11 📓 Ed                    | it with Notepad++                                        |                                                                     |  |  |
| 🖵 intranet (\\scapula) (l:)                                                                                                | low32.dll                                              | 10/05/2001 16:00 🎦 Se                    | lect Left File for Compare                               |                                                                     |  |  |
| 🖵 planning (\\scapula) (K:)                                                                                                | CEEUROPE.BTL                                           | 10/05/2001 16:00 🗎 Aji                   | outer à l'archive                                        |                                                                     |  |  |
| 🚽 develop (\\scapula) (O:)                                                                                                 | CHARSET.CVB                                            | 10/05/2001 16:00 🗎 Aji                   | outer à "bdeadmin.rar"                                   |                                                                     |  |  |
| 🖵 production (\\scapula) (F                                                                                                | DATAPUMP.CNT                                           | 18/02/1999 13:01 🝓 Co                    | ompresser et envoyer par e-mail                          |                                                                     |  |  |
| 🖵 qualite (\\scapula) (Q:)                                                                                                 | 🖶 datapump.exe                                         | 12/11/1999 02:11 📜 Co                    | ompresser dans "bdeadmin.rar" et e                       | envoyer par e-mail                                                  |  |  |
| photos et plaquettes (\\s                                                                                                  | () DATAPUMP.HLP                                        | 18/02/1999 13:01 Ép                      | ingler à la barre des tâches                             |                                                                     |  |  |
| 🛫 commun (\\scapula) (W:                                                                                                   | S dbclient.dll                                         | 20/01/1999 04:01 En                      | voyer vers                                               | •                                                                   |  |  |
| polizzi (\\scapula) (X:)                                                                                                   | 🚳 disp.dll                                             | 19/09/2014 10:48                         |                                                          |                                                                     |  |  |
| 🛫 booкin (\\scapula) (Y:)                                                                                                  | disp.pak                                               | 19/09/2014 10:48 CC                      | poper                                                    |                                                                     |  |  |
| 🛫 ameneo (\\atias) (2:)                                                                                                    | EUKOPEBIL                                              | 10/05/2001 16:00                         | pher                                                     | v                                                                   |  |  |
| 58 élément(s) 1 élément sélection                                                                                          | 58 élément(s) 1 élément sélectionné 964 Ko             |                                          |                                                          | 3= =                                                                |  |  |
| Description du fichier : Borland Database Engine, Entreprise : Borland Software Corporation, Version du fichie<br>Renommer |                                                        |                                          |                                                          |                                                                     |  |  |
|                                                                                                    |                                                        | Pr                                       | opriétés                                                 |                                                                     |  |  |

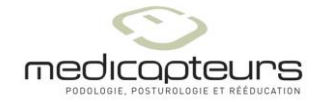

# Etape 1

Sur le poste serveur :

- 1- Installer le logiciel.
- 2- Partager le répertoire de la base en lecture et écriture (c:\win-pod\data).
- 3- Créer un répertoire c:\Net\_Dir et le partager en lecture et écriture.

### Etape 2

Sur chaque poste client :

- 1- Installer le logiciel.
- 2- Dans l'administrateur BDE, écrire dans le paramètre PATH de l'alias TWINPEL le chemin de la base partagée sur le poste serveur.

**Important** : N'utilisez pas la lettre du lecteur mais le nom complet du poste serveur (ici TABLETTE).

| 🕮 Administrateur BDE C:\Programmes\Common Files\Borland Shared\BDE\IDAPI32.C – 🗖 💌 |                |                         |   |  |  |  |  |
|------------------------------------------------------------------------------------|----------------|-------------------------|---|--|--|--|--|
| <u>O</u> bjet <u>E</u> dition <u>V</u> oir Op <u>t</u> ions <u>A</u> ide           |                |                         |   |  |  |  |  |
| <b>⊳ Χ</b> ທ α                                                                     |                |                         |   |  |  |  |  |
| Tous les alias de bases de données Définition de TWINPEL                           |                |                         |   |  |  |  |  |
| Bases de données Configuration Définition                                          |                |                         |   |  |  |  |  |
| 🖃 🕀 Bases de données 🛛 🔺                                                           | Туре           | STANDARD                |   |  |  |  |  |
| 🗄 📲 TWINPEL                                                                        | DEFAULT DRIVER | PARADOX                 |   |  |  |  |  |
| -                                                                                  | ENABLE BCD     | FALSE                   |   |  |  |  |  |
|                                                                                    | PATH           | \\TABLETTE\win-pod\Data |   |  |  |  |  |
|                                                                                    |                |                         |   |  |  |  |  |
| < >                                                                                |                |                         | _ |  |  |  |  |
|                                                                                    |                |                         |   |  |  |  |  |
| Emplacement de la base de données.                                                 |                |                         |   |  |  |  |  |

# Etape 3

Partage du fichier PDOXUSRS.NET

Sur chaque poste client et sur le serveur (si celui-ci est utilisé avec le logiciel), dans l'administrateur BDE, écrire dans le paramètre NET DIR le chemin du répertoire Net\_Dir créé sur le poste serveur.

**Important** : Il faut que ce paramètre soit IDENTIQUE sur chaque poste, donc utiliser le nom complet du serveur (ici Tablette) MEME pour le serveur.

Le Net Dir ne peut pas se trouver à la racine d'un disque mais dans un répertoire du disque.

Sur les postes clients, vérifier qu'il n'existe aucun fichier PDOXUSRS.NET et sur le serveur que si ce fichier existe, il n'est que dans c:\Net\_Dir.

Supprimer tous les PDOXUSRS.NET en trop (vieilles installations).

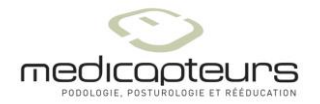

| 🛎 Administrateur BDE-C:\Programmes\Common Files\Borland Shared\BDE\IDAPI32.C – 📮 💌 |                                                                                                  |                                                                               |  |  |  |  |  |  |
|------------------------------------------------------------------------------------|--------------------------------------------------------------------------------------------------|-------------------------------------------------------------------------------|--|--|--|--|--|--|
| <u>Objet Edition Voir Options Aide</u>                                             |                                                                                                  |                                                                               |  |  |  |  |  |  |
| e X na                                                                             |                                                                                                  |                                                                               |  |  |  |  |  |  |
| Pilotes et système Définition de PARADOX                                           |                                                                                                  |                                                                               |  |  |  |  |  |  |
| Bases de données Configuration Définition                                          |                                                                                                  |                                                                               |  |  |  |  |  |  |
|                                                                                    | NET DIR<br>VERSION<br>TYPE<br>LANGDRIVER<br>BLOCK SIZE<br>FILL FACTOR<br>LEVEL<br>STRICTINTEGRTY | WTabletteVnet_dir<br>4.0<br>FILE<br>Pdox ANSI Intl<br>2048<br>95<br>7<br>TRUE |  |  |  |  |  |  |
| Emplacement du fichier de contrôle du réseau de l'application (PD0XUSRS.NET).      |                                                                                                  |                                                                               |  |  |  |  |  |  |

#### Etape 4

Si un des PC (client ou serveur) est en 64 bits, mettre dans les options d'INIT le paramètre LOCAL SHARE à TRUE sur **tous** les PC (sur chaque poste client et sur le serveur).

| 😫 Administrateur BDE C:\Programmes\Common Files\Borland Shared\BDE\IDAPI32.C 😐 🗙                     |                        |                |  |  |  |  |  |
|----------------------------------------------------------------------------------------------------|------------------------|----------------|--|--|--|--|--|
| <u>O</u> bjet <u>E</u> dition <u>V</u> oir Op <u>t</u> ions <u>A</u> ide                             |                        |                |  |  |  |  |  |
| e X na                                                                                               |                        |                |  |  |  |  |  |
| Pilotes et système                                                                                   | e Définition de INIT   |                |  |  |  |  |  |
| Bases de données Configuration Définition                                                            |                        |                |  |  |  |  |  |
| 🖃 🕀 Configuration                                                                                    | AUTO ODBC              | FALSE          |  |  |  |  |  |
| 🗄 🕀 Pilotes                                                                                          | DATA REPOSITORY        |                |  |  |  |  |  |
| 🗄 📲 Système                                                                                          | DEFAULT DRIVER         | PARADOX        |  |  |  |  |  |
| INIT                                                                                                 | LANGDRIVER             | Pdox ANSI Inti |  |  |  |  |  |
| 🗄 🖳 Formats  🤇                                                                                       | LOCAL SHARE            | TRUE           |  |  |  |  |  |
|                                                                                                    | LOW MEMORY USAGE LIMIT | 32             |  |  |  |  |  |
|                                                                                                    | MAXBUFSIZE             | 2048           |  |  |  |  |  |
|                                                                                                    | MAXFILEHANDLES         | 48             |  |  |  |  |  |
|                                                                                                    | MEMSIZE                | 16             |  |  |  |  |  |
|                                                                                                    | MINBUFSIZE             | 128            |  |  |  |  |  |
|                                                                                                    | MTS POOLING            | FALSE          |  |  |  |  |  |
|                                                                                                    | SHAREDMEMLOCATION      |                |  |  |  |  |  |
|                                                                                                    | SHAREDMEMSIZE          | 2048           |  |  |  |  |  |
|                                                                                                    | SQLQRYMODE             |                |  |  |  |  |  |
|                                                                                                    | SYSFLAGS               | 0              |  |  |  |  |  |
|                                                                                                    | VERSION                | 4.0            |  |  |  |  |  |
|                                                                                                    |                        |                |  |  |  |  |  |
|                                                                                                    |                        |                |  |  |  |  |  |
| Spécifie de verrouiller ou non les fichiers qui peuvent être partagés avec des applications non-BDE. |                        |                |  |  |  |  |  |

# Etape 5

Sur chaque poste client contrôler dans le fichier c:\win-pod\winpod.ini. [Main] CreateAlias=0

Si les PC sont utilisés avec un compte Utilisateur, lancer une fois le logiciel depuis un des PC avec un compte Administrateur afin de créer le fichier Pdoxusrs.net dans le répertoire Net\_Dir.